# 2023 El Paso County Fair

# Fair Entry Registration Instructions

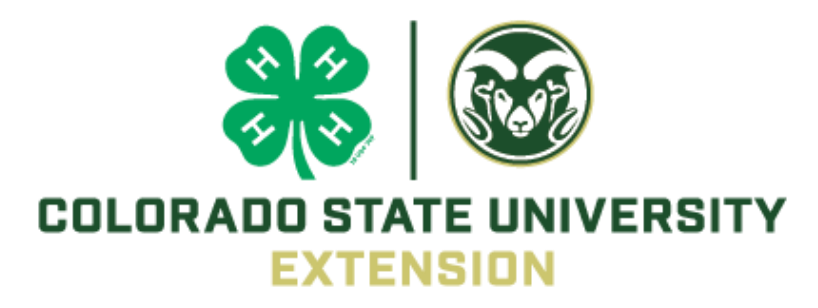

## Table of Contents

| 1. | Signing in 3                                                                                                    |
|----|----------------------------------------------------------------------------------------------------|
| 2. | Additional Question Section                                                                                                    |
| 3. | Registering for non-animal fair classes.       7         a. Helpful information before you begin.       7         b. Adding entries.       7         i. All Tabletop/General: STEM, Creative, Family & Consumer Science entries will prompt you to answer two additional questions.       9 |
| 4. | <ul> <li>Registering for Animal Shows at fair</li></ul>                                                                                                    |
| 5. | Submitting Registration18                                                                                                    |

### 1. Signing In

You can find the 2023 El Paso County Fair by following this link: <u>https://fairentry.com/Fair/SignIn/16685</u>

OR

Go to <u>http://www.FairEntry.com</u>, select '**Find Your Fair**' across the top and **search by keyword**: **EI Paso**. You should then see the 2023 EI Paso County Fair populate on the right side of your screen (if on a computer).

When you click on the fair link you should then be taken to a log in page with the following options:

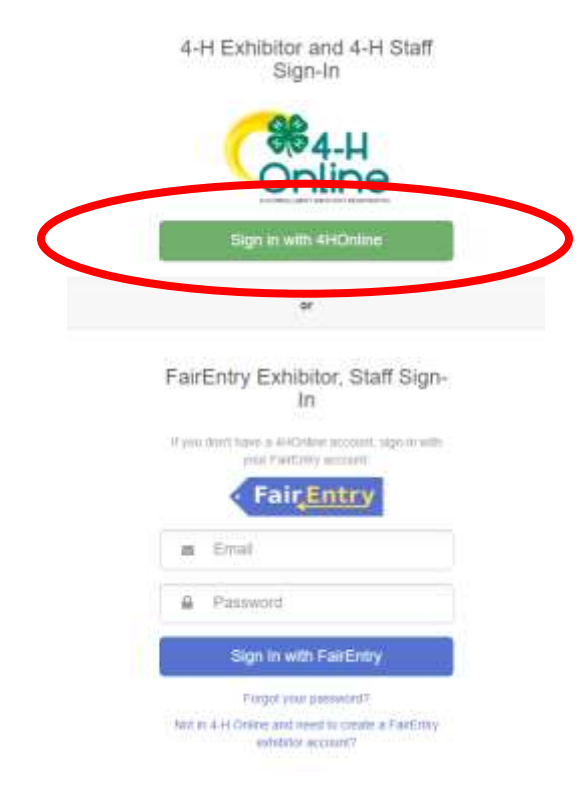

**4-H Families:** MUST log in through 4HOnline, please contact the Extension Office if you have any difficulties logging in.

**FFA Families**: please create an account using the bottom option. If you have logged in to Fair Entry before, please use the same email and password. Click on the forgot password link to reset your password. Contact 719-520-7698 with any issues logging in.

When you select 'Sign in with 4HOnline', the following window will pop up:

If you do not get the pop-up login window, please disable your pop-up blocker or consider using the following browsers:

Mozilla Firefox

Google Chrome

|          | Colorado State University<br>Extension |   |  |
|----------|----------------------------------------|---|--|
|          |                                        |   |  |
| Email    | []]                                    |   |  |
| Password |                                        |   |  |
| Role     | Family                                 | 9 |  |
|          | Sign in                                |   |  |

Your fair entry home screen will appear as in the image below, click on **Begin Registration** and then click **Individual.** 

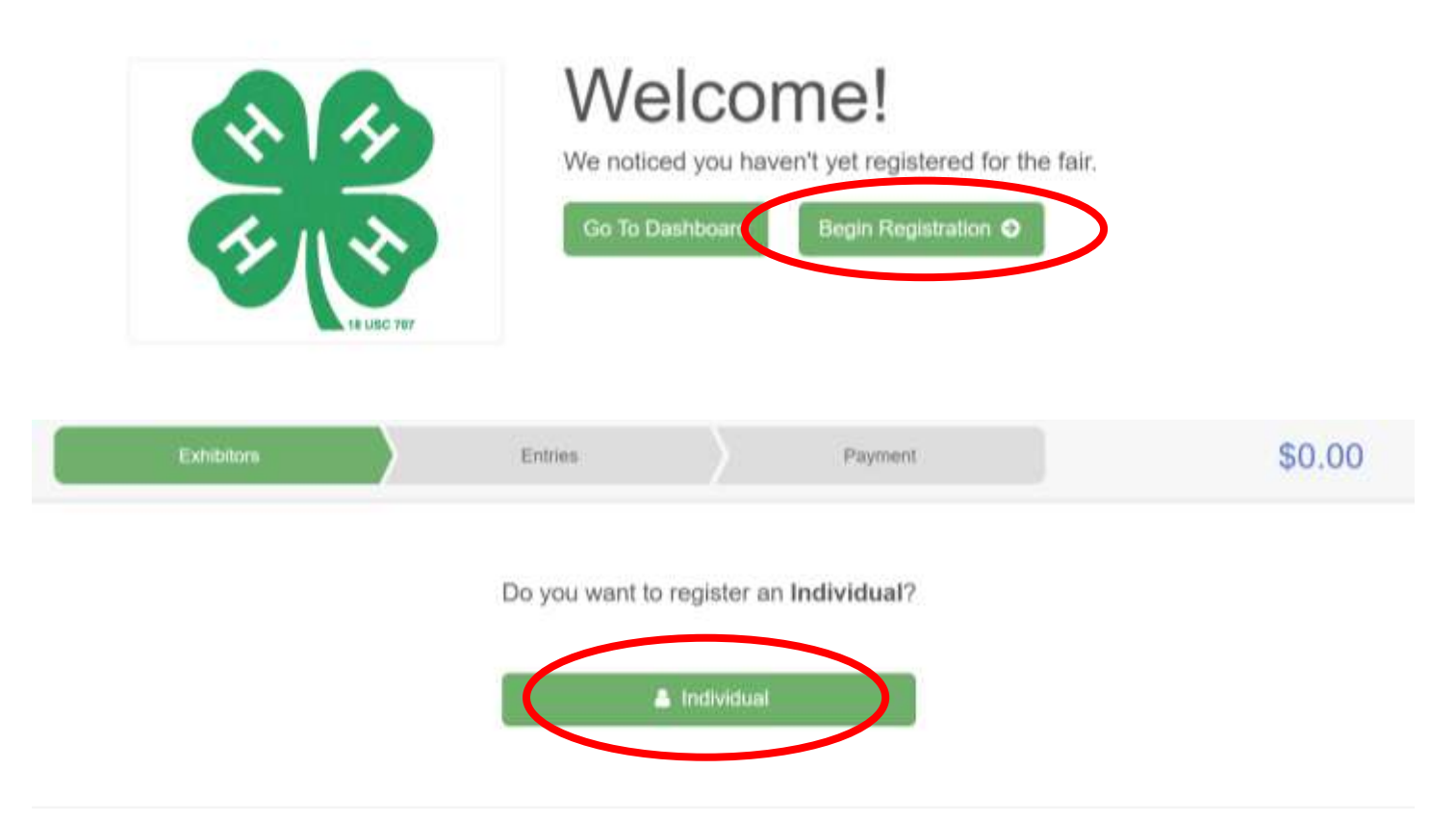

A page should then pop up with a list of all your active 4-Hers, select one and click **Continue** to begin registering them for fair.

### 2. Additional Question Section

Once you select a 4-Her and click continue, you will arrive at a Questions section,

- An answer to every question is required
- You will need to answer these questions for EACH 4-Her registering for fair
- All questions should have a '0; or 'None' option if they are not applicable

Please answer all questions and click **Continue** at the bottom right corner of the page.

This will take you to a **Review Section** (pictured below) where you can see your answers to each question and make changes, if needed, by selecting **Edit** at the top right corner of the Additional Questions box.

To begin registering your 4-Her for fair classes select Continue to Entries.

\*You will have to know your member's **4-H Age** to enter classes **(5-7-Cloverbud; 8-10 Junior; 11-13** Intermediate; 14+ Senior) You can confirm 4-H age on this screen (top left corner under your 4-Hers name)

| Skywalker, Luke         | Personal Details                                                              | Contact Info                                     | Address                             | Questors                                          | 5<br>Review                        |
|-------------------------|-------------------------------------------------------------------------------|--------------------------------------------------|-------------------------------------|---------------------------------------------------|------------------------------------|
| O Delete this Exhibitor |                                                                               |                                                  |                                     |                                                   |                                    |
|                         | Please review the e                                                           | xhibitor registratio                             | 1.                                  |                                                   | Continue to Entries O              |
|                         | Personal Details                                                              | (                                                | Cor                                 | itact Info                                        | Ξak                                |
|                         | First Name                                                                    | Luke                                             |                                     | Email                                             | co4honline@gmail.com               |
|                         | Last Namo                                                                     | Skywalker                                        |                                     | Home Phone                                        | 000-000-0000                       |
|                         | Birthdate                                                                     | 12/11/2007                                       |                                     | Cell Phone                                        |                                    |
|                         | Gender                                                                        |                                                  |                                     | Cell Phone Carrier                                |                                    |
|                         | Address                                                                       | 1                                                |                                     |                                                   |                                    |
|                         | 2916 Stanford Road<br>Fort Collins, CO<br>80525                               |                                                  |                                     |                                                   |                                    |
| Ac                      | Iditional Questions                                                           |                                                  |                                     |                                                   | Eat                                |
| 1.<br>su<br>Ye          | Will this exhibitor be submitt<br>ch as boards, cakes/foodstuff<br>s [\$5.00] | ing one or more 4-H Ex<br>is,handcrafted goods a | thibit/Tabletop I<br>nd stand alone | Day entries? (This incl<br>shooting sports entrie | udes all non-animal entries<br>es) |

# a: What if I need to change my answers to these questions later during the registration process?

Edit these questions any time by selecting **Exhibitors** on the menu bar across the top of your screen.

| 2022 El Paso County Fa                                    | ir                   |                        | Skywalker -                                                                             |
|-----------------------------------------------------------|----------------------|------------------------|-----------------------------------------------------------------------------------------|
| Exhibitors                                                | Entries              | Payment                | \$5.00                                                                                  |
| There are 0 entries belonging to 1 exhibitor in this      | invoice. I           | Everything looks good! | linue to Reument                                                                        |
| Skywalker, Luke                                           | Exhibitor            | e con                  | Add an Entry                                                                            |
| FairEntry                                                 |                      |                        | © 2022 RegistrationMax LLC                                                              |
| <u>Exhibitors</u>                                         | Entries              |                        | This should take you to the                                                             |
| Exhibitors being registered                               |                      |                        | screen to the right which lists<br>all exhibitors you have begun<br>registering so far. |
| There is one exhibitor in the process of being registered | Register an Exhibito | or                     | Select <b>Edit</b> to the right of the 4-Her's name.                                    |
| 4HOnline                                                  | Ed                   | it                     | This will take you to the <b>Review Page</b> (pictured on                               |

**Review Page** (pictured on page 5), where you can edit the **Questions** section on the bottom right.

# 3. Registering for Non-Animal classes (including ALL Cloverbud fair participation option)

#### a. Some helpful information before you begin:

- i. Divisions are listed in the same order as the **2023 Colorado State Fair 4-H Exhibit Requirements:** this document also:
  - Provides Display Board Guidelines on page 3
  - Provides expectations and guidelines for fair submission for each project/class
  - Find it on our EPC Extension website on the Fair Resources page
- b. All Tabletop/General: STEM, Creative, Family & Consumer Science entries will prompt you to answer two additional questions and take you to an 'Entry Files' section:
  - **Provide a description of your entry:** please provide relevant details to help Fair Staff identify your project (is it a board, scrapbook, jar of food, article of clothing, etc.)
  - Do you want to interview for this class?
  - 'Entry Files': This section allows photo uploads- PLEASE SKIP THIS SECTION

#### c. Adding entries:

Once you reach the Entries section, you should see the screen below:

Click Add an Entry to the right of your exhibitor's name.

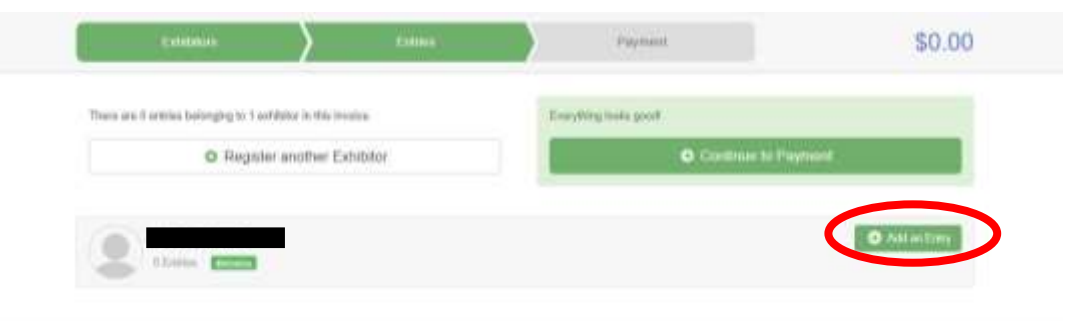

| Fashion Revue                 | Tetral ( |
|-------------------------------|----------|
| Horse                         | Ballett. |
| Livestock: Beef               | linker ( |
| Livestock: Gost               | Tate 1   |
| Livestock: Sheep              | Seturit. |
| Livestock: Swine              | Babert 6 |
| Small Animal: Cavies          | Habert,  |
| Small Animal: Llamas iAlpacas | 20002    |
| Small Animal: Pocket Pets     | Tata 1   |
| Small Animal: Poultry         | Balant.  |

A screen should pop up showing the menu to the right.

This list includes all departments in the 2023 El Paso County Fair.

Tabletop/General: STEM, Creative, Family & Consumer Science include all non-animal project fair classes, click Select to the right.

| Choose D      | epartment and Division                                      |                  |
|---------------|-------------------------------------------------------------|------------------|
| Department    | Tabletop/General: STEM, Creative, Family & Consumer Science | Change           |
| 0001: Clove   | rbuds                                                       | Seind O          |
| 0002: Self D  | etermined Tabletop                                          | Salvit 🔕         |
| 0100: Veteri  | nary Science                                                | Select 🕥         |
| 0200: Horse   | less Horse                                                  | Select 🥹         |
| 0300: Cats    |                                                             | Select 🕥         |
| 0400: Garde   | ning                                                        | Select 🕥         |
| 0500: Weldir  | ng                                                          | Siled 🗿          |
| 0600: Comp    | uter                                                        | Select 🕥         |
| 0700: Electri | c                                                           | Stind 🚭          |
| 0800: Model   | Rocketry                                                    | Select \varTheta |

The menu to the right should then populate.

Each project is a division including **Cloverbud** and **Self-Determined**, listed at the top.

Your 4-Her will need to be enrolled in that project in 4HOnline to enter a class within it.

Click **Select** next to the appropriate division/project.

Click **Choose** on the next screen to confirm.

You will then see a screen like the one pictured below listing all the classes within that project/division.

- You can register for more than one class at a time for example if your 4-Her enrolled in Horseless Horse Unit 1 and Unit 2.
- Please be sure to select the appropriate Age Division (Junior, Intermediate, Senior) and Unit #, if applicable. You can check the projects that your 4-Hers are enrolled in by logging in to <a href="mailto:co.4HOnline.com">co.4HOnline.com</a>.

Check the appropriate boxes and the click **Continue** on the top right corner.

Click Create Entries on the bottom right corner of the next screen that pops up to confirm your selection.

| Club Change                                                                                                    | Class or Classes                  |             |
|----------------------------------------------------------------------------------------------------|-----------------------------------|-------------|
| I-H independent Family                                                                                          | g 201 Jr.: Horseless Horse Unit 1 | Guartity: 1 |
| Some Classes in this Division may require you to be enrolled.                                                   | 202 Int : Horseless Horse Unit 1  |             |
| n one of the following 4-H Projects:<br>+ Honseless Honse, Unit 1 (Makana Honse Sense)                          | 203 Sc. Horseless Horse Unit 1    |             |
| Horseless Horse, Unit 2 (Horses, Health & Horsemanship)     Horseless Horse, Unit 3 (Breaking Ground)           | 👷 204 Jr.: Horseless Norse Unit 2 | Guartity 1  |
| <ul> <li>Hurseless Horse, Unit 4 (Brushing up on Horses)</li> </ul>                                             | 205 Int. Horseless Horse Unit 2   |             |
| <ul> <li>When entering into an Open Class, your club selection will be<br/>reated as No Club (Open).</li> </ul> | 206 Sr. Horseless Horse Unit 2    |             |
|                                                                                                    | 207 Jr.: Horseless Horse Unit 3   |             |
| Animal(s)                                                                                                    | 208 Int. Horseless Horse Unit 3   |             |
| This Division does not allow animals.                                                                           | 209 Sr.: Horseless Horse Unit 3   |             |
|                                                                                                    | 210 Jr.: Harseless Harse Unit 4   |             |

Once you confirm your class entries, you will go back to the Entries screen pictured below:

At the top right you should see a button labeled **Review/Complete Outstanding Records.** 

Clicking this button will lead you to submit answers to the two required questions for each Tabletop/General: STEM, Creative, Family & Consumer Science entry.

| Eastern                 | ×9                                                        | Entities                                                                                                    | Payment                                 | \$111.00                                        |
|-------------------------|-----------------------------------------------------------|----------------------------------------------------------------------------------------------------|-----------------------------------------|-------------------------------------------------|
| Diere are 2 entries bok | anging to 1 exhibitor b                                   | This invoice.                                                                                                    | There are d have that a strength of the |                                                 |
|                         | Register anot                                             | her Exhibitor                                                                                                    | Prevare/Decemptote Out                  | slanding Records                                |
|                         |                                                           |                                                                                                    |                                         |                                                 |
| 2 Entre                 | attitute                                                  |                                                                                                    |                                         | Add an Entry                                    |
| 2 2 Dentes              | Department                                                | 4-H Exhibits                                                                                                    |                                         | <ul> <li>Ault an Emiry</li> <li>Edst</li> </ul> |
| 2 2 Emiliar<br>#4       | Department<br>Division                                    | 4-H Exhibitis<br>0200 Horseless Horse                                                                              |                                         | <ul> <li>Ault an Emiry</li> <li>Edg.</li> </ul> |
| 2 2 Entries             | Department<br>Division<br>Class                           | 4-H Eshihitin<br>0200: Horseless Horse<br>294 Jr.: Hurseless Horse Unit 2                                          |                                         | O Add an Entry<br>Edg                           |
| 2 2 Entries<br>#4       | Department<br>Division<br>Class<br>Department             | 4-H Exhibitin<br>0200: Horseless Horse<br>204 Jr.: Horseless Horse Unit 2<br>4-H Exhibits                          |                                         | And an Entry     Edg                            |
| 2 2 Entries<br>#4       | Department<br>Division<br>Class<br>Department<br>Division | 4-H Exhibitin<br>0200: Horseless Horse<br>204 Jr.: Horseless Horse Unit 2<br>4-H Exhibits<br>0200: Horseless Horse |                                         | And an Entry     Edg     Edg                    |

**Question 1: Entry Description:** please provide relevant details to help Fair Staff identify your project (is it a board, scrapbook, jar of food, article of clothing, etc.)

Click **Continue** when you are done.

| Entry #3   |                                                                               | Club/Chapter                           | Description | Guestions  |
|------------|-------------------------------------------------------------------------------|----------------------------------------|-------------|------------|
|            | let (A.H. ager, + Grader, 3<br>Al-Manager, 12 Passa -<br>M Estepandert Family | Entry Description                      |             |            |
| Department | 4-H Exhibits                                                                  | Briefly describe your entry (Requiref) |             |            |
| Division   | 0200: Horseless<br>Horse                                                      | Daplay Beant                           |             | a          |
| Class      | 201 Jr.: Horsefese<br>Horse Unit 1                                            |                                        |             | Continue O |
| 0 0        | elete this Entry                                                              |                                        |             |            |

#### What do you want to do next?

You will then see the **What to do Next?** options pictured to the right.

Click **Review/Complete Outstanding Records** to answer all remaining questions for your Tabletop/General: STEM, Creative, Family & Consumer Science entries.

| For                                        |
|--------------------------------------------|
| Add another Entry                          |
| Register another Exhibitor                 |
| There are 3 items that need your attention |
| Review/Complete Outstanding Records        |

#### Question 2: Do you want to Interview for this project?

i

If you are unsure which entry a question is referring to, confirm by reviewing the Class Name, highlighted on the left side of the screen below.

Answer this question and click **Continue** to the **What to do next?** screen pictured above. Select **Review/Complete Outstanding Records** until all required questions have been answered.

| Entry #3                                 |                                                                 | Club/Chapter                                                                                                    | Description                                                              | 3<br>Questions                      |
|------------------------------------------|-----------------------------------------------------------------|----------------------------------------------------------------------------------------------------|--------------------------------------------------------------------------|-------------------------------------|
|                                          | (1.11 aga) = Gradar 3<br>120 addining & Paso =<br>1.11 Internet | Questions                                                                                                    |                                                                          |                                     |
| Department                               | 4-H Exhibits                                                    | <ol> <li>Do you wish to interview as part of you<br/>interview time with a tabletop judge for a<br/>"Request."</li> </ol> | ir tabletop project? All tabletop exhibitors<br>ach project you exhibit. | have the opportunity to schedule an |
| Division                                 | 0200: Horseless Horse                                           | rengun ma                                                                                                    |                                                                          |                                     |
| Class 201 Jr.: Horseless<br>Horse Coll 1 |                                                                 | e Yes<br>O No                                                                                                    |                                                                          |                                     |
| 0                                        | Salata this Entry                                               |                                                                                                    |                                                                          | Confinue O                          |

Entry Files Section: This section is not required and can be skipped. Please select Continue at the bottom of the page.

| (·)          | · · · · · · · · · · · · · · · · · · · |           | (1)   |
|--------------|---------------------------------------|-----------|-------|
| Ckub/Chapter | Oetails                               | Questions | Files |
| Entry Flas   |                                       |           |       |
|              | Photo 1: Entire Display<br>Sound      | Outernal  |       |
|              | Detect file                           |           |       |
|              | EES (EE) (EE)                         |           |       |
|              | Photo 2                               | Table 4   |       |
|              | limit: File                           |           |       |
|              |                                       |           |       |
|              | Photo 5                               | 201010    |       |

#### What do you want to do next?

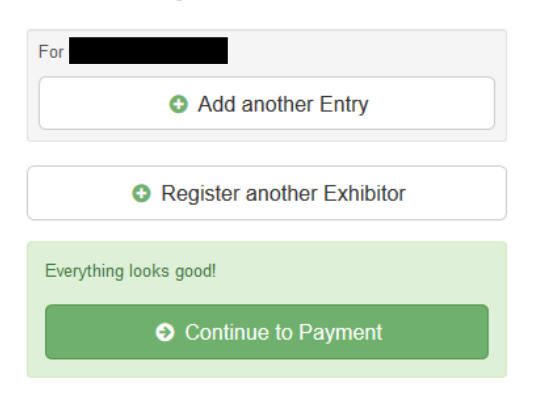

Once all questions are answered for all selected entries, the options to the right should populate.

Click **Add another Entry** if you would like to register for more fair classes.

Click **Register another Exhibitor** to begin the registration for another member.

Click **Continue to Payment** if you are done registering all your 4-Hers for Fair.

| Department | 4-H Exhibits          | Change |
|------------|-----------------------|--------|
| Division   | 2600: Cake Decorating | Change |
|            |                       |        |

If you select **Add Another Entry**, the screen to the right will pop up.

Click **Change** to the right of the department to enter the Robotics Challenge Contest or an animal show.

Click **Change** to the right of the division to enter other non-animal project/division such as **leadership** or **etymology.** 

### 4. Registering for Animal Shows

#### a. Some helpful information before you begin:

- For a complete list of classes within any animal show please refer to the Animal Guides/Class Lists on the CSU Extension, El Paso County website under 4-H Member Resources: Fair tab: <u>https://elpaso.extension.colostate.edu/4-h-member-</u> resources/?target=Fair
- ii. If you are ever unsure which class, detailed class descriptions and competition rules can be found in the appropriate show premium. Show premiums can be found on the CSU Extension, El Paso County website under 4-H Member Resources: Fair tab: <u>https://elpaso.extension.colostate.edu/4-h-member-resources/?target=Fair</u>

#### From the Entries screen shown below select Add an Entry.

If you are not currently on that screen you can navigate there by selecting **Entries** on the menu bar across the top of your screen.

| Payment |
|---------|
|         |
|         |

| hoose Department and Division    |          |
|----------------------------------|----------|
| 4.H Exhibits                     | Select Q |
| Horse                            | Select D |
| Livestock Cattle                 | Salest O |
| Livestock: Goat                  | Setur O  |
| Livestock: Sheep                 | Salest O |
| Livestock: Swine                 | Select O |
| Small Animal: Cat                | Select O |
| Small Animal: Cavies             | 0        |
| Small Animal: Dog Trials Contest | Select O |
| Small Animal: Llamas iAlpecas    | Tablet O |
| Small Animal: Pocket Pete        | Takes O  |
| Senalt Animal: Poulitry          | Telest O |
| Small Animal: Rabbit             | Since O  |

A screen should pop up showing the menu to the right.

This list includes all departments in the 2023 El Paso County Fair.

Click **Select** next to the show that you would like to register for.

| Department Horse          | Can      |
|---------------------------|----------|
| 1: Novice Classes         | Select O |
| 2: Walk Trot Classes      | laint O  |
| 3: Level I Classes        | Sales O  |
| 4: Level II Classes       | Telert O |
| 5: Level III & IV Classes | Select O |

The next menu lists all Divisions within that department.

Horse, for example lists all divisions by levels.

Click **Select** to the right of the division you wish to enter.

Click **Choose** on the next screen to confirm your selection.

b. Adding Animals: Some Divisions will require you to add animals, divisions that require animal entry will have a box like the one highlighted in the screen below which prompt you to Add Animal. There are two ways to add animals:

| Make your Club, Animal, and Class selections to                                                                                                    | continue. Continue O                                                                                                    |
|----------------------------------------------------------------------------------------------------|----------------------------------------------------------------------------------------------------|
| Club                                                                                                    | Class or Classes                                                                                                    |
| <ul> <li>4-H Independent Family 4-H<br/>(Primary Club)</li> <li>Some Classes in this Division may require you to be enrolled in one of the following 4-H Projects: <ul> <li>Horse, Member</li> </ul> </li> <li>When entering into an Open Class, your club selection will be treated as <i>No Club (Open)</i>.</li> </ul> Animal(s) Add Animal Allowed Animal Types: | 1: Showmanship English and Western Combined         10: Western Trail         11: Ranch Showmanship         12: Ranch Riding         13: Ranch Trail         14: Written Test (Required)         2: English Pleasure |
| Enter a single animal Enter a pen of animals I will specify animal(s) later Alex Ally                                                                                                    | . Show Hack         4: Hunt Seat Equitation         5: Riding Control         6: English Trail         7: Western Pleasure         8: Western Horsemanship         9: Western Reining                                |

i. **Importing Animals from 4-HOnline:** for all animals that required 4HOnline IDs by May 1, you will not be able to enter these classes with animals entered from scratch.

• **Required for:** Breeding Beef, Breeding Sheep, Breeding Swine, Breeding Boer Goat, Pygmy Goat, Dairy Goat, Horse, Dog, Cat, Llama/Alpaca

For these projects all completed IDs should populate for the animal type allowed in the division, Llama/Alpaca, in the example shown below.

Each Animal ID should have a check box to the left of it, select one or all and click Import Selected.

| Import Animal(s) f                                     | irom 4HOnline                   |                                  |
|--------------------------------------------------------|---------------------------------|----------------------------------|
| 4H@nline                                               |                                 | • Add animal from scratch        |
| Below are all the 4HOnline ani<br>Llama Show Division. | mals found for this family that | may be eligible for entry in the |
| Allowed animal types:                                  |                                 |                                  |
| <ul> <li>Llama/Alpaca</li> </ul>                       |                                 |                                  |
| 123                                                    |                                 |                                  |
|                                                        | Cano                            | Import Selected                  |
|                                                        |                                 |                                  |

ii. Add animals from scratch: Select this for all divisions in which an Animal ID in 4HOnline was not due by May 1.

• **Required for:** Market Beef, Market Sheep, Market Goat, Market Swine, Pocket Pets, Cavy, Rabbit, and Poultry

For these projects, select Add animal from scratch.

| Import Animal(s) from 4                                         | HOnline                                                 |
|-----------------------------------------------------------------|---------------------------------------------------------|
| 4H@nline                                                        | Add animal from scratch                                 |
| Below are all the 4HOnline animals foun<br>Llama Show Division. | d for this family that may be eligible for entry in the |
| Allowed animal types:                                           |                                                         |
| <ul> <li>Llama/Alpaca</li> </ul>                                |                                                         |
|                                                                 |                                                         |
| <mark>₩</mark> 123                                              |                                                         |
|                                                                 |                                                         |
|                                                                 | Cancel Import Selected                                  |

Select the Animal type from the drop-down menu and then complete the fields that populate below it.

Some Animal Types require more information than others such as the example to the right: **Pocket Pets** 

Fields with a (\*) are required, other fields have been listed but are not required.

Complete all fields and then select **Save** on the bottom right of the pop-up window.

| and an and the second       |                                                                           |
|-----------------------------|---------------------------------------------------------------------------|
| Annul Type                  | Popul Per 2021 EPC Fee                                                    |
|                             | These are the animal types allowed in the<br>Pool of the Classes Division |
| Type of Pet <mark>ra</mark> |                                                                           |
| Animal Name                 |                                                                           |
| Breed                       |                                                                           |
| Animal Age                  |                                                                           |
| les                         | ⊖ Male<br>⊖ Pernale                                                       |

#### c. Registering animals for fair classes

Once you have added your animal(s) you can register for classes.

**Only one animal can be registered at a time.** In the example below, this member has added three market goats but only the goat tagged XYZ is being added to the Market Goat Class.

This member will click **Continue** and then click **Confirm** on the next screen to submit their entry.

| Club                                                                                                    | Cherten                                         | Class of Classes                                  |  |
|----------------------------------------------------------------------------------------------------|-------------------------------------------------|---------------------------------------------------|--|
| An independent Family     Minimum State     Minimum State     Server State     Server State     Annual State     Server State     When entering with an Open Class, your state     Make entering into an Open Class, your state     Make entering into an Open Class, your state     Make entering into an Open Class, your state | na la be errelled is une<br>a natuellor e fina. | ☐ 1: Market Oper Printacier Class 2: Samuel Court |  |
| Animal(s)  Altravet Animal Types  Mindet Destillar IPE: Tex #                                                                                                    | 200 Altreat                                     |                                                   |  |
| Enter a single avinal     Coder a single avinal     Coder a single avinal     Coder a single avinal     Solder a single avinal                                                                                                    |                                                 |                                                   |  |
| Cortez, Corred                                                                                                    |                                                 |                                                   |  |
| 0 1234                                                                                                    |                                                 |                                                   |  |

Once the entries are confirmed, this member will be taken back to the **Entries** screen, where they will need to select **Add an Entry** to enter their other goats into the market goat show.

| Exhibito                 | •                      | Entres                                  | Payment              | \$101.0      |
|--------------------------|------------------------|-----------------------------------------|----------------------|--------------|
| Tiero are 4 entres liebo | ping to 5 exchibitor i | n this involce:                         | Everything kons good |              |
|                          | D Register an          | other Exhibitor                         | O Continue 1         | o Payment    |
|                          |                        |                                         |                      |              |
| 2 -tons                  |                        |                                         |                      | Add as Tridy |
| <b>8</b> (100)           | Départma<br>Départma   | nt Livestock Gost<br>4 Market Gost Show | sez                  | Add as Tidly |

#### Select the Livestock Goat department.

| Livestock: Goat     | Select O Harket Goat division and     |
|---------------------|---------------------------------------|
|                     | then select Choose on the screen that |
| 4: Market Goat Show | Select O confirm the selection.       |

When they return to the Market Goat classes, they will be able to select a different goat to register, check the appropriate class and click **Continue**.

All animals previously added are still there to choose from.

This process will need to be repeated for the third goat.

| Club                                                                                                 | Charge                   | Class or Classes              |  |
|----------------------------------------------------------------------------------------------------|--------------------------|-------------------------------|--|
| 4-H Independent Family                                                                               |                          | 1. Martet Geat Profesor Class |  |
| Some Classes in this Division may require y     for following 4-H Projects     Got - Market, Veniber | tu ta be enrolled in one | S 2 Nurvet Geat               |  |
| <ul> <li>When entering into an Open Class, your du<br/>treated as No Club (Open).</li> </ul>         | h selection will be      |                               |  |
| Animal(s)                                                                                            | Also Animal              |                               |  |
| Altread Annual Types     Manual Annual Use EPC Tag #                                                 |                          |                               |  |
| 🖲 Enter a single unitsal                                                                             |                          |                               |  |
| ⊖ Enter a pecist animala<br>⊖ I wit epecity animak(a) later                                          |                          |                               |  |
| Particip Contrad                                                                                     |                          |                               |  |

Extension progra Colorado State U

# d. Registering for animal shows where adding animals are not required (Showmanship, Premier Exhibitor, etc.

Some animal show divisions such as Showmanship or Premier Exhibitor do not require any animals to be added, when you enter theses division you will see a screen like the example below.

On the bottom left you will see the message '**This Division does not allow animals**' highlighted below.

This 4-Her is entering hogs in both the Market and Breeding Swine division and must register for both Breeding and Market Showmanship, they can simply check the appropriate boxes for their age division, click **Continue** and then click **Create Entries** on the next screen to confirm.

| Exhibitor                                                                                                    | Individual 4HOnline                               |                                             | Change        |
|----------------------------------------------------------------------------------------------------|---------------------------------------------------|---------------------------------------------|---------------|
| Department / Division                                                                                                    | Livestock: Swine / Showmanship                    |                                             | Change        |
| Make your Club                                                                                                    | and Class selections to continue                  | e.                                          | Continue 🧿    |
| Club                                                                                                    | Change                                            | Class or Classes                            |               |
| <ul> <li>4-H Independent Family 4-H<br/>(Primary Club)</li> <li>Some Classes in this Division may require you to be enrolled in one of the following 4-H Projects: <ul> <li>Swine - Breeding, Member</li> <li>Swine - Market, Member</li> </ul> </li> </ul> |                                                   | 2A: Breeding Swine Showmanship-Senior       |               |
|                                                                                                    |                                                   | 2B: Breeding Swine Showmanship-Intermediate |               |
|                                                                                                    |                                                   | 2C: Breeding Swine Showmanship-Junior       | Quantity: 1 🗸 |
|                                                                                                    |                                                   | 6A: Market Swine Showmanship-Senior         |               |
| When entering into a treated as No Club (Operation)                                                                                                    | n Open Class, your club selection will be<br>en). | 6B: Market Swine Showmanship-Intermediate   |               |
|                                                                                                    |                                                   | GC: Market Swine Showmanship-Junior         | Quantity: 1 🗸 |
| Animal(s)                                                                                                    |                                                   |                                             |               |
| This Division does not all                                                                                                    |                                                   |                                             |               |

### 5. Submitting your registration

Once ALL 4-Hers in your family have been registered for classes, submit your entries by selecting Continue to Payment as shown on the screen below.

If you have not yet registered all your 4-Hers, select Register another Exhibitor.

| Exhibitors               | $\rangle$           | Entires                                                                                                    | Payment                           | \$102.0        |
|--------------------------|---------------------|----------------------------------------------------------------------------------------------------|-----------------------------------|----------------|
| ere ave i entries helsen | Register anot       | Exhibitor                                                                                                    | ng toots pool<br>Continue to Paye |                |
| 2 1000 1                 |                     |                                                                                                    |                                   | O And in Duby  |
| #10                      | Department          | Sred Armat Poutry                                                                                                    |                                   | / tu           |
|                          | Division            | 1: Warket Positry Show                                                                                                    |                                   |                |
|                          | Class               | 1: Market Fryer Pey Tris-3 birds of the same breed or<br>hybrid strain, brie 4-1/2 & 6ba, live weight no more<br>than 14 weeks ald |                                   |                |
| 89                       | Department          | Liveration: Service                                                                                                    |                                   | / Lat          |
|                          | Division            | Shownership                                                                                                    |                                   |                |
|                          | Class               | 6C. Harket Swine Showmanahip-Junior                                                                                                |                                   |                |
| #6                       | Department          | Livestzzii. Swite                                                                                                    |                                   | 1 111          |
|                          | (Osception of the I |                                                                                                    |                                   | and the second |

You will be able to review you invoice on the next screen, click **Detail** as pictured below to see each individual fee incurred, when you are done reviewing, click **Continue** at the bottom left.

| Edubion      | $\rangle$                    | (Eulóos))                   | $\rangle$            | Payment          |                       | \$102.00 |
|--------------|------------------------------|-----------------------------|----------------------|------------------|-----------------------|----------|
| C1<br>Heview |                              | 0                           | 2<br>Payment Method  |                  |                       | Confirm  |
|              | Invoice                      |                             |                      |                  | Surrowry Detail       |          |
|              | Individual Exhibitor:        |                             |                      |                  |                       |          |
|              | How meny total BREEDING CA   |                             | be almosing at fair  | TENTER DIF NOVE. | \$5.50 × 1 = \$5.50   |          |
|              | Hew many total BREEDING I    | 1005 will this exhibitor b  | e showing at fair?   | ENTER OF MORE.   | \$5.00 × 1 = \$5.00   |          |
|              | How many total BREEDHID I    | SHEEP will this exhibitor t | te showing at fair?  | ENTER 0 # NONE   | \$5.90 × † + \$5.90   |          |
|              | New many total CATS will the | ia exhibitor be alrewing    | al fair? EXTER 0 P   | NOME.            | 31.50 × 1 × 31.00     |          |
|              | How many total CAVV will the | his exhibitor be showing    | W NAY? ENTER () #    | HONE             | 11.00 × 1 = 51.00     |          |
|              | How meny lotel LLADASIA      | UNCAS will the aphibits     | r be altowing at fai | P ENTER 0 F NOIE | \$1.00 = t = \$1.00   |          |
|              | New many tube MARKET CA      | a robotice with the 2,070   | e stewing at fair?   | ENTER O IF MONE. | \$10.00 + 1 + \$15.00 |          |
|              | How many total MARKET GO     | 047 will this exhibitor be  | altowing at fair? El | NTER 0 # NONE    | \$10.00 + 1 + \$10.00 |          |
|              | New many luter MARKET Inc    | GS will this exhibitor be   | atoming at fair? E   | RITER & # NONE.  | 910.00 + 1 = 910.00   |          |

You should see the message below on the following screen, click Continue.

| Check Pay                          | ment Instructions                                                                                                    |
|------------------------------------|----------------------------------------------------------------------------------------------------|
| Thank<br>Paso C                    | you for registering for the El                                                                                          |
| Payments<br>registrati<br>CSU Exte | s will not be accepted until your family's<br>on has been reviewed and approved by the<br>ension Office.                |
| Once you<br>sent a se<br>payment   | Ir invoice/registration is approved you will be parate email with an invoice number, total and link.                    |
| Forgot to re<br>separate inv       | gister for a class??:You will have to log in and register on a<br>oice if your first invoice has already been approved. |
| Please cont<br>concerns.           | act the CSU Extension Office with any questions or                                                                      |

You will then reach the final screen shown below, click the box next to **I agree to the above statement** and click **Submit** to finish your registration!

| One last step!<br>Agree to the terms below and press submit.                                                                                                    |                                                                                                    |
|----------------------------------------------------------------------------------------------------|----------------------------------------------------------------------------------------------------|
| After you Submit                                                                                                    | Payment Total                                                                                                    |
| <ul> <li>Records will be locked to editing awaiting manager approval</li> <li>Your credit card will not be charged until a manager approves the records</li> <li>If the manager does not approve all the records, the amount charged to the credit card may be less than<br/>the amount cited here.</li> </ul>                                                                                                    | \$5.00<br>By Check                                                                                                    |
| Agree to Terms                                                                                                    | Check Payment Instructions                                                                                                    |
| There will be NO REFUNDS for fair registration payments once the money has been received.<br>Registration is pending all requirements have been met:<br>• 4-Her currently active in 4-HOnline<br>• 4-Her is registered only in classes that correspond to the projects they are enrolled in according to 4HOnline<br>• 4-Her has completed all requirements and submitted all necessary forms as outlined in the appropriate fair show premium<br>All fair premiums, which outline rules and requirements for the 2020 EI Paso County Fair, can be found on the CSU Extension, EI Paso County website: https://elpaso.extension.colostate.edu/4-h-member-resources<br>/?target=Fair | Thank you for registering for the Paso County Fair!<br>Payments will not be accepted until your family's registration has been reviewed and approved by the CSU Extension Office.<br>Once your invoice/registration is approved you will be sent a separate email with an invoice number, total arpayment link.<br>Forgot to register for a class??. You will have to log in and register on a separate invoice if your first invoice has already been approved.<br>Piease contact the CSU Extension Office with any questions or concerns. |
| I agree to the above statement                                                                                                    | Submit                                                                                                    |

#### Colorado University Extension is an equal opportunity provider.

Colorado State University does not discriminate on the basis of disability and is committed to providing reasonable accommodations. CSU's Office of Engagement and Extension ensures meaningful access and equal opportunities to participate to individuals whose first language is not English.

https://col.st/0WMJA

Colorado State University Extension es un proveedor que ofrece ingualdad de oportunidades.

Colorado State University no discrimina por motivos de discapacidad y se compromete a proporcionar adaptaciones razonables. Office of Engagement and Extension de CSU garantiza acceso significativo e ingualdad de oportunidades para participar a las personas quines su

primer idioma no es el ingles.

https://col.st/0WMJA